Дистанционный монитор Morningstar RM-1

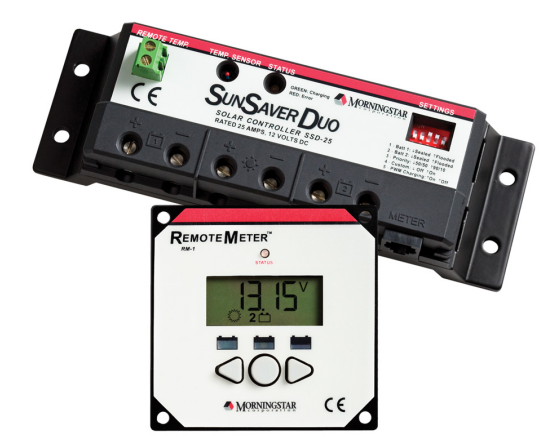

Инструкция по эксплуатации

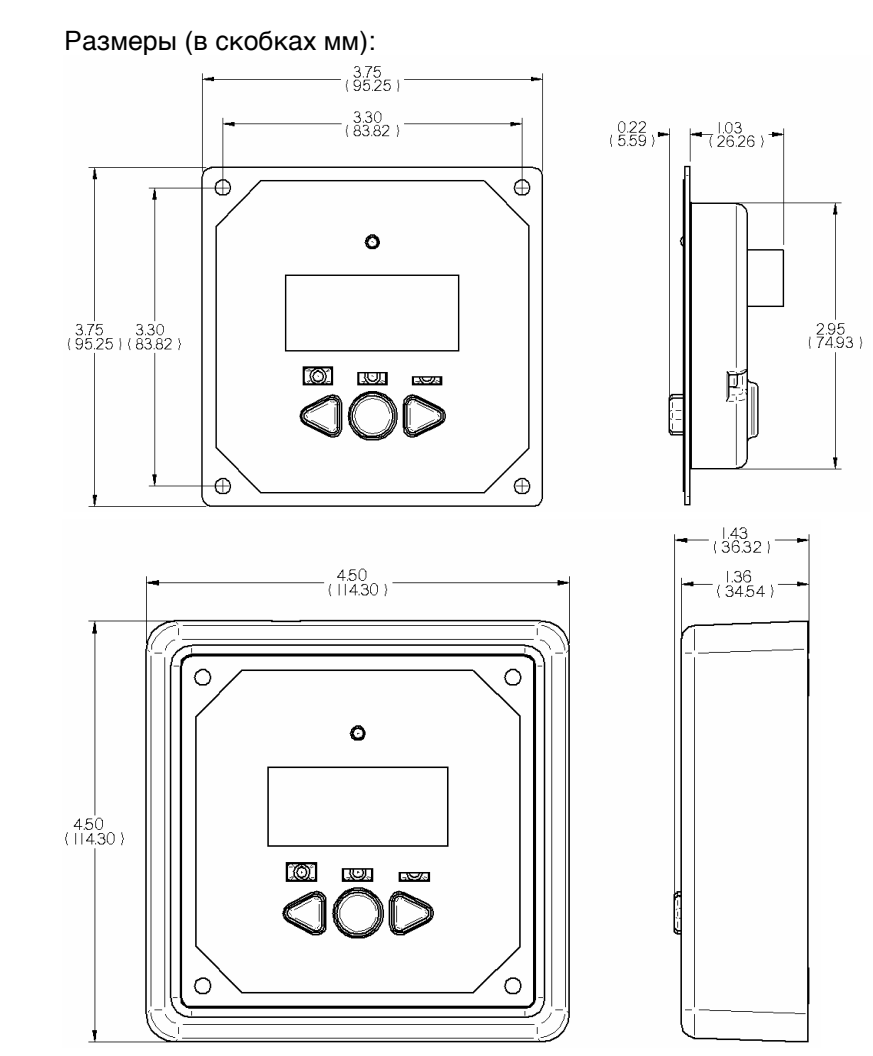

## Установка монитора RM-1 на стену:

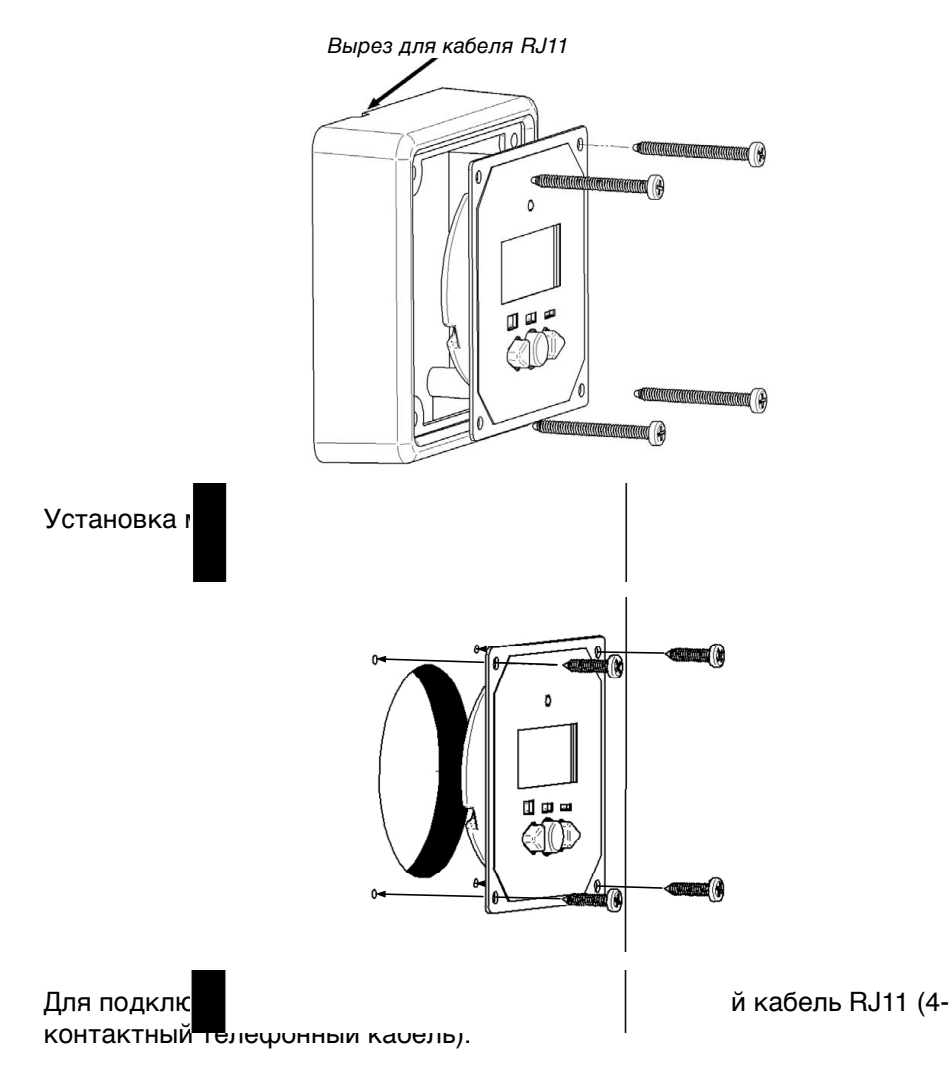

# ЖК-дисплей монитора:

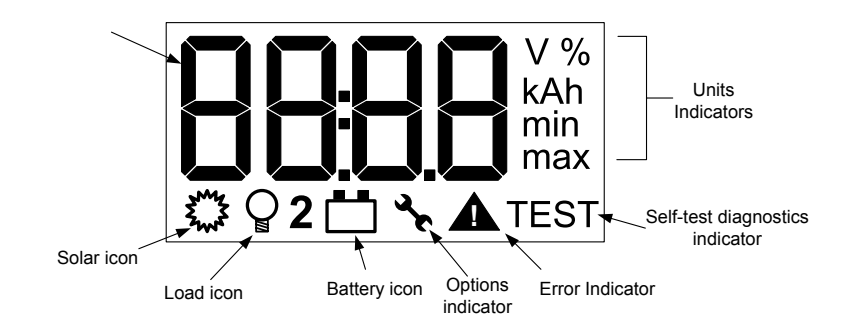

**Дисплей** – четырехзначный цифровой дисплей показывает значения напряжения, силы тока и температуры.

# Solar icon – индикатор солнца

Если данный индикатор активен, то это означает, что отображаемая цифровая информация относится ко входу солнечных панелей.

## Load icon – индикатор нагрузки

Если данный индикатор активен, то это означает, что отображаемая цифровая информация относится к нагрузке.

# Battery icon – индикатор АКБ

Если данный индикатор активен, то это означает, что отображаемая цифровая информация относится к АКБ.

Примечание: цифра 2 означает отображение информации по второй подключенной АКБ, панели или нагрузке.

# Options icon – индикатор настроек

Индикатор отображается при входе в меню настроек

Error indicator – индикатор состояния ошибки Self-test diagnostics indicator – индикатор состояния самодиагностики Units indicators – единицы измерения

#### Меню настроек:

Для входа в меню настроек удерживавйте все 3 кнопки нажатыми в течение 5 с, после чего появится индикатор настроек.

Нажатие кнопки C осуществляет переход к следующей настройке. Нажатие стрелок изменяет настройку.

Для выхода из меню настроек нажмите кнопку С.

## Возможные настройки:

Изменение единиц температуры (С или F) Время работы подсветки (постоянно выкл., постоянно вкл., 5 с после последнего нажатия, 30 с после последнего нажатия) Возвращение к последнему просмотренному показанию (вкл. или выкл.)

#### Самодиагностика:

Для самодиагностики нажмите и удерживайте кнопку С в течение 5 с. После 5 с все светодиоды загорятся. После того, как вы отпустите кнопку, начнется процесс самодиагностики. В течение этого процесса показывается информация по каждому шагу диагностики.

#### Очистка суммирующихся данных и мин/макс значений:

Для сброса данных держите обе кнопки-стрелки нажатыми в течение 2 с.

#### Возможные неисправности:

#### Дисплей ничего не показывает

Проверьте подключение кабеля RJ11, проверьте, что подключенный контроллер или инвертор получает питание от АКБ.

#### ЖК индикация нечеткая (серая)

Проверьте напряжение АКБ, минимальное напряжение, необходимое для работы дисплея 8 В. Экстремально холодная температура может также быть причиной этого состояния.

## Питание есть, но дисплей ничего не показывает

Возможно, неисправен кабель. Замените на 4 или 6-контактный RJ11.

#### Грязь под прозрачным окошком дисплея

# Кнопки не работают время от времени или вообще не работают

Возможная причина - засорение. Разберите дисплей для чистки. Используйте влажную салфетку или салфетку, смоченную спиртом. Не используйте растворители. Перед сборкой дайте просохнуть.

#### Коды ошибок:

# Инвертор SureSine-300

### Ошибки:

- Е:-- нет ошибок
- Е:01 инвертор перезагружается
- Е:02 перегрузка
- E:04 ошибка внутреннего программного обеспечения
- Е:05 отключение по высокой АКБ
- Е:06 отключение по перегреву
- E:07 изменены DIP
- Е:08 ошибка обновления прошивки

## Предупреждения:

- А:-- нет предупреждений
- А:01 температурный датчик радиатора неисправен
- А:02 К.З. температурного датчика радиатора
- А:04 предупреждение о перегреве

# Контроллер SunSaver-MPPT

#### Ошибки:

- Е:-- нет ошибок
- Е:01 перегрузка
- E:02 неисправны MOSFET на входе
- E:03 ошибка внутреннего программного обеспечения
- Е:04 отключение по высокой АКБ
- Е:05 отключение по высокому напряжению панелей
- Е:06 редактируется прошивка
- Е:07 К.З. Температурного датчика
- Е:08 температурный датчик отсоединен
- Е:09 неисправен встроенный температурный датчик
- Е:17 внешнее К.З.
- Е:18 перегрузка по нагрузке
- E:19 нагрузочные MOSFET неисправны
- E:21 отключение нагрузки по высокому напряжению AKБ
- Е:22 отключение по перегреву

## Предупреждения:

- А:-- нет предупреждений
- A:01 температурный датчик не подключен (всегда при отсутствии RTS)
- А:02 К.З. температурного датчика
- А:03 предупреждение о перегреве

- А:04 температурный датчик радиатора неисправен
- А:05 К.З. температурного датчика радиатора
- А:06 предупреждение о перегреве радиатора
- А:07 превышение лимита тока МРРТ
- А:11 потеря калибрации
- А:12 неисправность подключения температурного датчика
- А:15 Неправильное подключение
- А:16 FET открыты
- A:17 P12
- А:18 Превышение лимита по силе тока

# Запись данных SunSaver-MPPT

Нажать и удерживать на 5 с одновременно кнопки: С и стрелку вправо. Далее перемещение вниз по строкам с помощью кнопки С, перемещение по показаниям с помощью стрелок.

## Данные:

Установка дней от «сегодня» Макс. Напряжение АКБ Мин. Напряжение АКБ Количество Ампер-часов, саккумулированных от солнуа Количество Ампер-часов, потребленных нагрузкой Список ошибок на просматриваемый день Список предупреждения на просматриваемый день

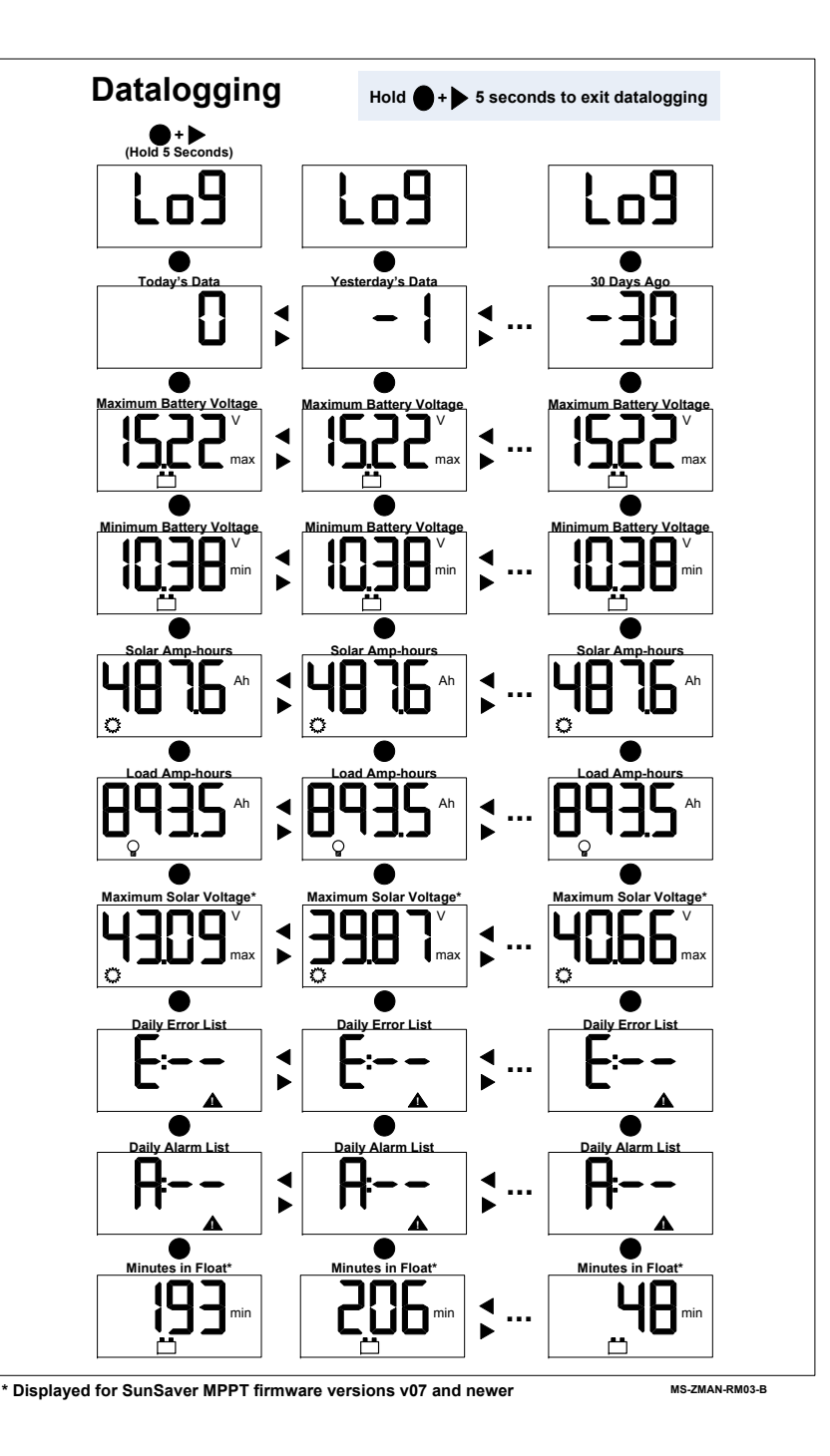